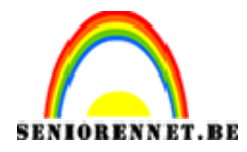

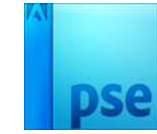

## Eet meer fruit

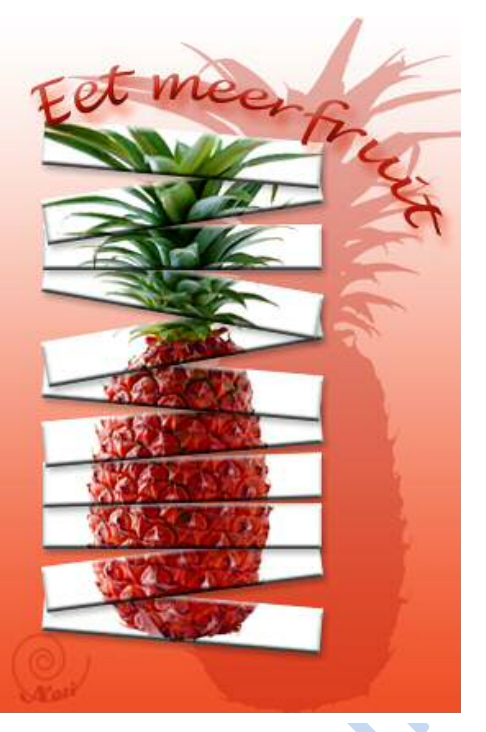

- 1. Open het bestand Ananas.jpg
- 2. Zet de afbeelding om naar 10 cm in de breedte, met behoud van het aantal pixels
- 3. Selecteer de ananas.

Achtergrond selecteren met Toverstaf (Verdraagzaamheid op 50 en vink aangrenzend aan  $\Rightarrow$  enkele keren klikken  $\Rightarrow$  inzoomen op randen en bijklikken om ook daar te selecteren, in het bijzonder die stukjes achtergrond tussen de ananasblaadjes die niet grenzen aan de rest, eventueel tussendoor de verdraagzaamheid verlagen) $\Rightarrow$  selectie omkeren.

- 4. Doe Ctrl+J of Laag → Nieuw → laag via kopiëren
- 5. Maak een nieuwe laag mat als naam WIT en plaats deze laag tussen de 2 bestaande lagen in.
- 6. Vul deze met een witte kleur
- 7. Vertrek vanuit de laag ananas en selecteer de vrucht zonder de harde bladeren.

Selecteer eerst de volledig ananas (Ctrl+ klik in laagminiatuur)→ verwijder met Selectiepenseel (hard penseeluiteinde; grote afmeting: ca 600px) het groen uit de selectie → Werk met kleinere afmeting (ca 10px evt. inzoomen) selectie nog wat bij.

- 8. Doezel selectie met 5 px
- 9. Kleur de selectie rood

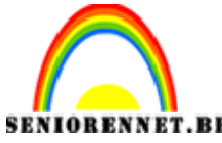

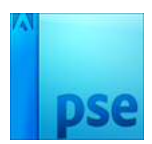

Laag → nieuwe aanpassingslaag → Kleurtoon/Verzadiging → rood te proberen bekomen (Kleurtoon ca -30, Verzadiging ca + 20)
10.Maak het groen van de blaadjes groener

- Laad opnieuw de selectie van de "vrucht zonder bladeren" in. (Ctrl+klikken in zwart-wit-laagmaskermininatuur van aanpassingslaag → selecteren → selectie omkeren → Laag Ananas: Verwijder met Toverstaf (knop "Verwijderen uit selectie") transparantie gedeelte zodat alleen het groen geselecteerd is → Verwijder de overbodige pixels in de vruchten (op rand van de vrucht zelf (zoom in!)-komt door de doezelaar voorheen; selectiepenseel) → laag → Nieuwe aanpassingslaag → Kleurtoon/Verzadiging → probeer feller groen te bekomen (Kleurtoon ca -21, Verzadiging ca + 40)
- 11.Hieronder het lagendeelvenster:

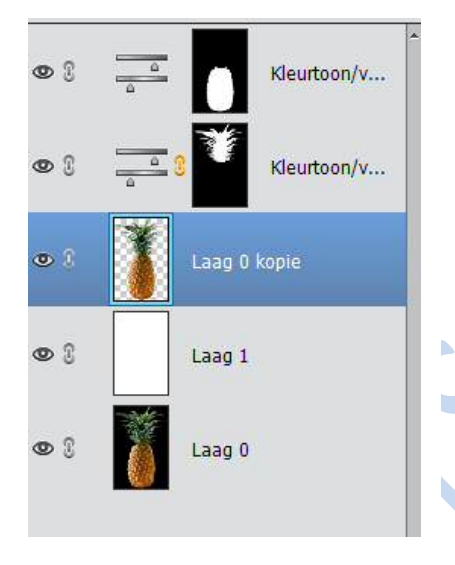

- 12.Sla op onder de naam AnanasAdvertentie1.psd
- 13.Nieuw: Selecteer alles en kopieer dit naar een nieuw, wit document met dezelfde grootte.

Selecteren → Alles → Bewerken → Verenigd kopiëren → Bestand → Nieuw→ Leeg bestand → Voorinstelling: AnanasAdvertentie1.psd→ Achtergrondinhoud: wit → OK → Bewerken → plakken Verenigd kopiëren = alle lagen zijn één laag geworden.

- 14.Pas de afbeeldingsgrootte aan: 8x12cm, met behoud van totaal aantal pixels.
- 15.Geef de bovenste laag de naam Ananas en vertrek vanuit deze laag.
- 16.Zet het raster op elke centimeter.
- 17.Selecteer bovenaan met het rechthoekig selectiekader een rechthoek van 6x1cm (doezelaar op 0!), maar blijft bovenaan, links en rechts op 1 cm van de rand vandaan.
- 18.Maak een nieuwe laag van deze selectie. Laag → Nieuw → Laag via kopiëren

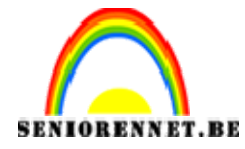

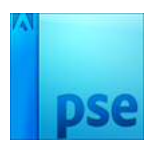

- 19.Maak op dezelfde manier de andere 9 lagen (vergeet niet elke keer vanuit de laag Ananas te vertrekken) → in totaal heb je dus 10 lagen bij gemaakt.
- 20.Pas op Laag 1 volgende laagstijlen toe:
  - Categorie Schuine kanten: Eenvoudige binnenrand
  - Belichtingshoek 90°, Grootte:3 px, Richting: Omhoog
  - Slagschaduw: Laag: Grootte: 4 px, Afstand: 4 px, Dekking: 25%
- 21. Kopieer deze laagstijlen naar de andere 9 lagen
- 22.Sla op onder de naam AnanasAdvertentie2.psd
- 23.Vergroot het canvas tot 10 cm breed en 15 cm hoog.
- 24.Zorg dat je opnieuw de volledige afbeelding te zien krijgt Ctrl+0
- 25.Plaats de huidige afbeelding (alle aparte lagen én de ananaslaag) links onderaan, op 1 cm van de linkeronderrand:

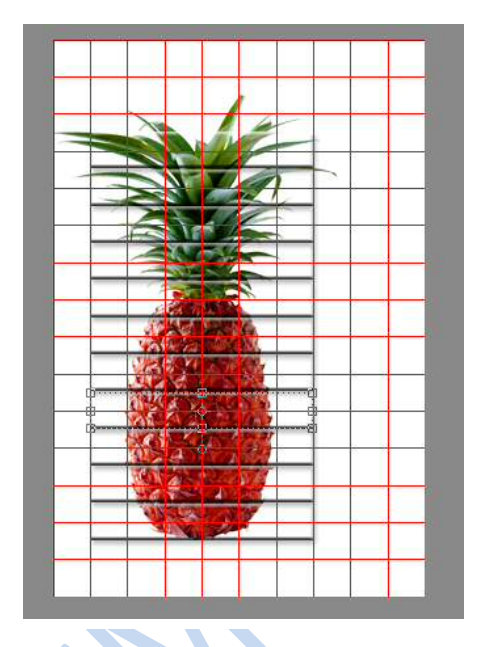

- 26.Maak de laag met de volledige ananas onzichtbaar: deze heb je eigenlijk niet meer nodig.
- 27.Sta in de bovenste laag en roteer deze een beetje naar links of naar rechts.
- 28.Doe hetzelfde voor alle andere rechthoekslagen, maar varieer in richting en draaihoek; je mag ook lagen onveranderd laten.
- 29.Stel volgende oranje voorgrondkleur in: #f05028
- 30.Selecteer de achtergrondlaag en maak een opvullaag Verloop van voorgrondkleur naar transparant.

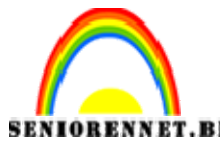

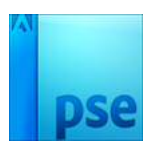

- 31.Ga terug naar de oefening AnanasAdvertentie1.psd en sta in de laag Ananas. Maak de lagen erboven tijdelijk onzichtbaar (druk Alt+ klik op oogje en de ander lagen worden tijdelijk onzichtbaar. Sleep met het Verplaatsgereedschap de laag Ananas naar de doelafbeelding in het projectvak. Deze laag heb je straks nodig om snel te kunnen selecteren bij het maken van een aanpassingslaag.
- 32.Maak alle "reepjeslagen" tijdelijk onzichtbaar.
- 33.Verplaats de laag Ananas naar onderen en vergroot deze zodat ze even hoog wordt als de achtergrond. Zorg ervoor dat de rechterrand overeenkomt met de rechterrand van de achtergrond:

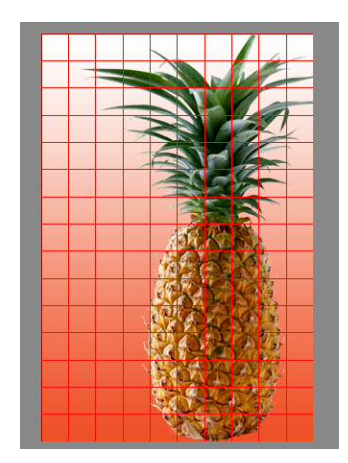

- 34.Laad de selectie van de grote ananas terug in (Ctrl + klik op laagminiatuur)
- 35.Maak de laag van de ananas tijdelijk onzichtbaar: je ziet nu enkel de silhouet van de ananas geselecteerd.
- 36.Stel volgende donkeroranje voorgrondkleur in: R185,G25 en B10
- 37.Ga in de opvullaag verloopvulling staan (net boven de achtergrondlaag)
- 38.Maak een opvullaag Volle kleur in dit donkeroranje
- 39.Verminder de dekking van deze opvullaag tot 35%
- 40.Sla op onder de naam AnanasAdvertentie3.psd

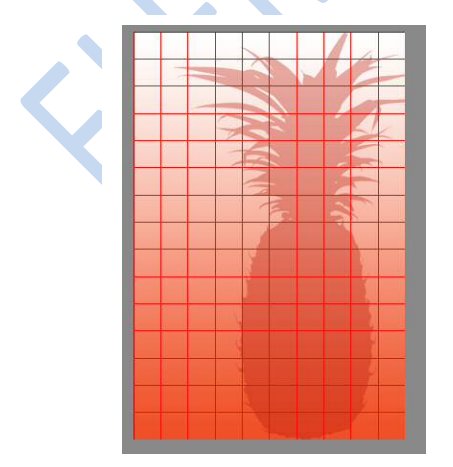

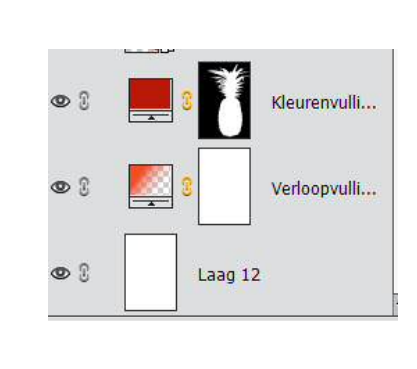

41.Maak alle reepjeslagen terug zichtbaar.

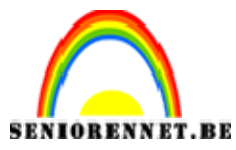

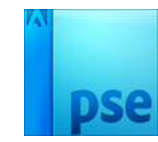

42.Verwijder de 2 lagen met de volledige ananassen 43.Plaats nu nog tekst bovenaan: Eet meer fruit!

- Vertrek vanuit de bovenste laag
- Kies je lettertype en grote
- Zet de tekst in een donkeroranje kleur
- Zorg voor verdraaide tekst
- Kies een gepaste laagstijl

44.Sla op onder de naam AnanasAdvertentieEinde.psd en JPG

Veel plezier

NOTI

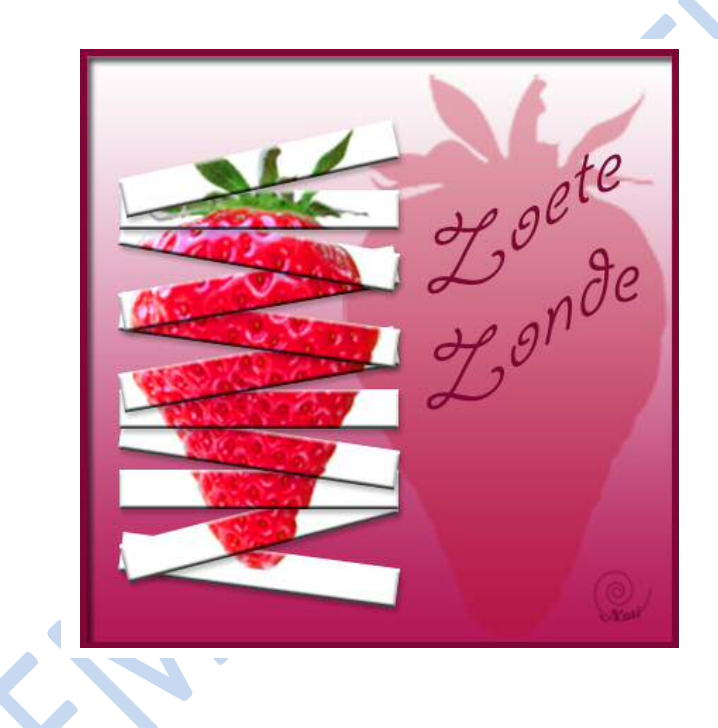